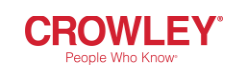

## Search and View Voucher Job Aid

## **Business Purpose**

Use this job aid to:

- Perform a search for a voucher in Finance.
- Understand the difference between Voucher Normal and Voucher detail screens.

INANCE

- 1. Access the Veloz Landing Page
- 2. Click the **Finance** Tab. **CROWLEY**

| * | Home       |
|---|------------|
|   | Commercial |
| ۲ | Salesforce |
| ٢ | Finance    |

3. Login in with you User and Password.

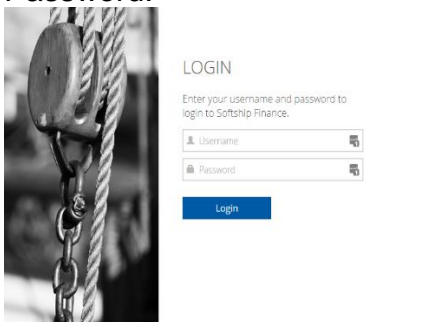

4. Click the **Voucher** module.

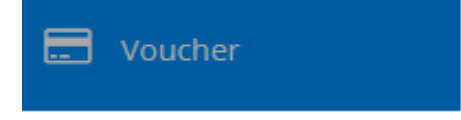

## **Voucher Normal**

- 5. Click the Voucher Normal link. Voucher Normal
- 7. After selecting the search criteria click the **Select** button.

| Select 🔺 xcel Expo | rt Cancel Voucher | Cancel Voucher w/o d | istribution Distribute Voucher |
|--------------------|-------------------|----------------------|--------------------------------|
| X Acc. Type        | ▼ sta             | rts with 🔻           | + -                            |

 Select the Voucher and click the "Pencil" icon.

|   |   | ø | Ł | Voucher No. ≑ | Туре | Subtype |
|---|---|---|---|---------------|------|---------|
| 1 | Ε | Ø |   | 823190000438  | 23   | RELEASE |
| 2 |   | Ø | Г | 927190001111  | 27   | PT      |
| 3 |   | Ø |   | 927190001112  | 27   | PT      |
| 4 | E | Ø |   | 927190001113  | 27   | PT      |

9. Voucher information will be displayed by the application.

| Norther                                                           |                                                                                                    | Terri                                                                                                    | herenee                                                                                                    |                                                                                                    | 8                                                                 | white Credit                                                                                                    |                                                                                                    |                                                                                                    | Veerber De                                                                                                    | **                                                                                                    |               |  |
|-------------------------------------------------------------------|----------------------------------------------------------------------------------------------------|----------------------------------------------------------------------------------------------------|----------------------------------------------------------------------------------------------------|----------------------------------------------------------------------------------------------------|-------------------------------------------------------------------|----------------------------------------------------------------------------------------------------|----------------------------------------------------------------------------------------------------|----------------------------------------------------------------------------------------------------|----------------------------------------------------------------------------------------------------|----------------------------------------------------------------------------------------------------|---------------|--|
| 5,6455                                                            |                                                                                                    |                                                                                                    | 82,825,10                                                                                                    |                                                                                                    |                                                                   | U C                                                                                                    |                                                                                                    |                                                                                                    | di 11/2019<br>Bian Data                                                                                                    |                                                                                                    |               |  |
| er Type<br>Narso't constant of calify are naved on<br>er Namilier |                                                                                                    |                                                                                                    | Tant Amount<br>72,276,78<br>Kal Amount                                                                                                    |                                                                                                    |                                                                   | an ordering the                                                                                                    |                                                                                                    |                                                                                                    |                                                                                                    |                                                                                                    |               |  |
|                                                                   |                                                                                                    |                                                                                                    |                                                                                                    |                                                                                                    |                                                                   | N                                                                                                    |                                                                                                    |                                                                                                    |                                                                                                    |                                                                                                    |               |  |
|                                                                   |                                                                                                    |                                                                                                    |                                                                                                    |                                                                                                    |                                                                   | looking Hag                                                                                                    |                                                                                                    |                                                                                                    | Creation Do                                                                                                    | e1                                                                                                    |               |  |
|                                                                   |                                                                                                    |                                                                                                    |                                                                                                    |                                                                                                    | 1240.24                                                           | ń                                                                                                    |                                                                                                    |                                                                                                    | vilata                                                                                                    |                                                                                                    |               |  |
| Match Code                                                        |                                                                                                    | Carte                                                                                                    | id.                                                                                                    |                                                                                                    |                                                                   | Aprent Dag                                                                                                    |                                                                                                    |                                                                                                    | Creation Da                                                                                                    | Arc .                                                                                                    |               |  |
|                                                                   |                                                                                                    | U.A.                                                                                                    |                                                                                                    |                                                                                                    |                                                                   | n (net paid)                                                                                                    |                                                                                                    |                                                                                                    | -917/05/19                                                                                                    |                                                                                                    |               |  |
| the local sector Card                                             |                                                                                                    | Accessed Od Parformer                                                                                                    |                                                                                                    |                                                                                                    |                                                                   |                                                                                                    | Constant of                                                                                                    | provide the second                                                                                                    |                                                                                                    |                                                                                                    |               |  |
|                                                                   |                                                                                                    |                                                                                                    |                                                                                                    |                                                                                                    |                                                                   |                                                                                                    |                                                                                                    |                                                                                                    |                                                                                                    |                                                                                                    |               |  |
|                                                                   |                                                                                                    |                                                                                                    |                                                                                                    |                                                                                                    |                                                                   |                                                                                                    |                                                                                                    |                                                                                                    |                                                                                                    |                                                                                                    |               |  |
|                                                                   |                                                                                                    |                                                                                                    |                                                                                                    |                                                                                                    |                                                                   |                                                                                                    |                                                                                                    |                                                                                                    |                                                                                                    |                                                                                                    |               |  |
|                                                                   |                                                                                                    |                                                                                                    |                                                                                                    |                                                                                                    |                                                                   |                                                                                                    |                                                                                                    |                                                                                                    |                                                                                                    |                                                                                                    |               |  |
| teen Kumber                                                       | Charge                                                                                                    | hourd                                                                                                    | Tab document                                                                                                    | dermant                                                                                                    |                                                                   | Defail@anki                                                                                                    | Americ                                                                                                    | Facture and Association                                                                                                    | Vibil Code                                                                                                    | Ranking Info                                                                                                    | test Marcle   |  |
| lass Rassbar                                                      | Charge .                                                                                                    | Accused<br>7944-0855                                                                                                    | Talk doceant                                                                                                    | Amant 215.19                                                                                                    | turning<br>USD                                                    | Defasitionali                                                                                                    | Amount<br>Accounting<br>21535                                                                                          | factures fair<br>Annualing                                                                                                    | We Code                                                                                                    | Realizing Series                                                                                                    | Los Mar D     |  |
| ters Therefore                                                    | Charge<br>STEV<br>STEV                                                                                                 | Accessed<br>7944-0855<br>7944-0855                                                                                                    | Salt-Account<br>525082<br>585082                                                                                                    | Arrest<br>276.78<br>17,000.00                                                                                                    | turney<br>USD                                                     | C C                                                                                                    | Ameant<br>Accounting<br>21835<br>13.063.00                                                                             | Failurige Rate<br>Annuelling<br>1.00000                                                                                                    | 1510<br>1510                                                                                                    | Heating Info<br>Totolog for calibrations<br>Maked for calibrations                                                                                                    | Lost Mar Gr   |  |
| fans Raasber                                                      | Charge<br>STEV<br>STEV<br>STEV                                                                                         | Accessed<br>7944-0825<br>7944-0825<br>7944-0825                                                                                                    | Test document<br>550000<br>550000<br>550000<br>550000                                                                                                    | demoared<br>276.16<br>177,000.00<br>1,000.00                                                                                                   | turning<br>050<br>050                                             | Defail@evel(                                                                                                    | Amount<br>Accounting<br>27635<br>1336380<br>136592                                                                     | Fashange Kale<br>Assureding<br>1.30000<br>1.30000<br>1.30000                                                                                         | 101 Cade<br>1210<br>1210<br>1210                                                                                                    | Heaterg (rite<br>Tobase for colinaters)<br>Tobase for colinaters<br>Tobase for colinaters                                                                                                    | Lost Mare Lo  |  |
| fan Kamber                                                        | Charge<br>STEV<br>STEV<br>STEV<br>STEV<br>STEV                                                                         | 27440825<br>27440825<br>27440825<br>27440825<br>27440825                                                                                                    | Set document   252002   252002   252002   252002   252002   252002                                                                                                    | dormant<br>276.78<br>177.000.83<br>1.009.83<br>47.474.41                                                                                       | turning<br>USC<br>USC<br>USC                                      | Defectioned                                                                                                    | Amount<br>Accounting<br>27635<br>1326800<br>135599<br>434440                                                           | Facturese Rate<br>Association<br>1.000000<br>1.000000<br>1.000000<br>1.000000                                                                        | 9001 Code<br>1919<br>1919<br>1919<br>1919<br>1919                                                                                                    | Heritarg Selfe<br>Robusc for collection<br>Robusc for collection<br>Robusc for collection<br>Robusc for collection                                                                                                    | Tast March    |  |
| ten Komber                                                        | Charge<br>5785<br>5785<br>5785<br>5785<br>5785<br>5785<br>5785<br>578                                                  | Accessed<br>0144-0825<br>0144-0825<br>0144-0825<br>0144-0825<br>0144-0825<br>0144-0825                                                                                  | Sati docesari   252002   252002   252002   252002   252002   252002   252002                                                                                                    | domaant<br>276.79<br>17,000.83<br>1,000.83<br>47,404.81<br>201.24                                                                              | 000<br>000<br>000<br>000<br>000<br>000                            | Defail Exectle<br>C<br>C<br>C<br>C<br>C<br>C<br>C<br>C<br>C<br>C<br>C                                                | Amount<br>Accounting<br>27635<br>1720030<br>125537<br>47.47640<br>25124                                                | Factory Rate<br>Associating<br>1.00000<br>1.00000<br>1.00000<br>1.00000                                                                              | 101 Code<br>1210<br>1210<br>1210<br>1210<br>1210<br>1210<br>1210                                                                                                | Heritang faithe<br>Robusc francoitin automo<br>Robusc francoitin automo<br>Robusc francoitin automo<br>Robusc francoitin automo<br>Robusc francoitin automo                                                                                                    | test Ware to  |  |
| tan tamber                                                        | Charge<br>5189<br>5189<br>5189<br>5189<br>5189<br>5189<br>5189<br>5189                                                 | Accessed<br>0144-0825<br>0144-0825<br>0144-0825<br>0144-0825<br>0144-0825<br>0144-0825<br>0144-0825                                                                     | Stationment   595000   595000   595000   595000   595000   595000   595000   595000   595000   595000   595000   595000                                                         | 00000001<br>276.78<br>177.080.88<br>17.088.89<br>46.404.40<br>281.24<br>201.24<br>3.030.93                                                     | 000<br>000<br>000<br>000<br>000<br>000<br>000                     | Defectioned                                                                                                    | Amount<br>Accounting<br>27635<br>1728030<br>128559<br>4747440<br>28124<br>28124                                        | Factory fair<br>Associating<br>1.00000<br>1.00000<br>1.00000<br>1.00000<br>1.00000<br>1.00000                                                        | 1011 Coole<br>1211<br>1211<br>1211<br>1211<br>1211<br>1211<br>1211<br>12                                                                                        | Heating Sells<br>Tobusc An Collina (2019)<br>Tobusc An Collina (2019)<br>Tobusc An Collina (2019)<br>Marca An Collina (2019)<br>Tobusc An Collina (2019)<br>Tobusc An Collina (2019)                                                                                                    | Test Weer 0   |  |
| fan Romber                                                        | Change<br>5189<br>5189<br>5189<br>5189<br>5189<br>5189<br>5189<br>5189                                                 | Accessed<br>7944/005<br>7944/005<br>7944/005<br>7944/005<br>7944/005<br>7944/005<br>7944/005<br>7944/005                                                                | Ball deceard   99000   99000   99000   99000   99000   99000   99000   99000   99000   99000                                                                                    | 80000001<br>278,35<br>77,000,88<br>7,000,88<br>40,404,40<br>259,24<br>3,200,82<br>201,57                                                       | turney<br>000<br>000<br>000<br>000<br>000<br>000<br>000<br>000    | Deterformet<br>C<br>C<br>C<br>C<br>C<br>C<br>C<br>C<br>C<br>C<br>C<br>C<br>C                                         | Ameand<br>Accounting<br>216.15<br>11260.00<br>11265.90<br>414.64.40<br>231.24<br>5.157.92<br>211.97                    | Facharge Rate<br>Assaulting<br>1.00000<br>1.00000<br>1.00000<br>1.00000<br>1.00000<br>1.00000                                                        | 1211<br>1212<br>1313<br>1215<br>1313<br>1215<br>1313<br>1215<br>1313<br>1215<br>1215                                                                            | Restore Entre<br>Rescarcher Colles Anno<br>Rescarcher Colles Anno<br>Rescarch | Test Weer 0   |  |
| ten Samber                                                        | Charge   STRV   STRV   STRV   STRV   STRV   STRV   STRV   STRV   STRV   STRV   STRV   STRV   STRV   STRV   STRV   STRV | Accessed   7944/0855   7944/0855   7944/0855   7944/0855   7944/0855   7944/0855   7944/0855   7944/0855   7944/0855                                                    | Balk document   95002   95002   95002   95002   95002   95002   95002   95002   95002   95002   95002   95002   95002   95002   95002   95002   95002                           | 00100000<br>27655<br>77,000.00<br>1,000.00<br>201.00<br>201.00<br>201.00<br>201.00<br>201.00<br>201.00<br>201.00<br>201.00<br>201.00<br>201.00 | 000<br>000<br>000<br>000<br>000<br>000<br>000<br>000<br>000<br>00 | Distignation   C   C   C   C   C   C   C   C   C   C   C   C   C   C   C   C   C   C   C   C   C                     | Amount<br>Accounting<br>20535<br>1328030<br>138597<br>43.6449<br>23134<br>335747<br>20137<br>20137                     | Factures tota<br>Anna ading<br>1.00000<br>1.00000<br>1.00000<br>1.00000<br>1.00000<br>1.00000<br>1.00000<br>1.00000<br>1.00000<br>1.00000            | 1001 Code<br>1218<br>1319<br>1218<br>1218<br>1218<br>1218<br>1218<br>1218<br>1218<br>12                                                                         | House girls<br>Source for coloradove<br>Manael for coloradove<br>Manael for coloradove<br>Manael for coloradove<br>Manael for coloradove<br>Manael for coloradove<br>Manael for coloradove<br>Manael for coloradove                                                                                                    | East Mare for |  |
| ter Samber                                                        | Charge<br>Stev<br>Stev<br>Stev<br>Stev<br>Stev<br>Stev<br>Stev<br>Ste                                                  | Descure   2944/85   2944/85   2944/85   2944/85   2944/85   2944/85   2944/85   2944/85   2944/85   2944/85   2944/85   2944/85   2944/85   2944/85   2944/85   2944/85 | Ball document   555000   555000   555000   555000   555000   555000   555000   555000   555000   555000   555000   555000   555000   555000   555000   555000   555000   555000 | dormant<br>276.75<br>77,000.08<br>73,000.09<br>47,404.00<br>257.97<br>30,000.01<br>72,75.97<br>4,000.01<br>72,75.97<br>4,000.01                | 5.0000 y                                                          | Distilitanti   C   C   C   C   C   C   C   C   C   C   C   C   C   C   C   C   C   C   C   C   C   C   C   C   C   C | Arread<br>Accusting<br>2555<br>133000<br>13859<br>41659<br>35134<br>35134<br>35137<br>27137<br>27137<br>27137<br>27137 | Facharys Tate<br>Assaulting<br>1.00000<br>1.00000<br>1.00000<br>1.00000<br>1.00000<br>1.00000<br>1.00000<br>1.00000<br>1.00000<br>1.00000<br>1.00000 | 1001 Code<br>1218<br>1319<br>1218<br>1319<br>1218<br>1319<br>1218<br>1319<br>1218<br>1319<br>1218<br>1319<br>1319<br>1319<br>1319<br>1319<br>1319<br>1319<br>13 | Heating table<br>Tobacc the colonation<br>Strate the colonation<br>Strate the colonation<br>Strate the colonation<br>Strate the colonation<br>Strate the colonation<br>Strate the colonation<br>Strate the colonation                                                                                                    | East Mare for |  |

10. Remember that Voucher Detail will display one voucher per each estimated port costs line item.

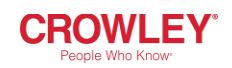

## **Voucher Details**

1. Access the Veloz Landing Page https://veloz.crowley.com

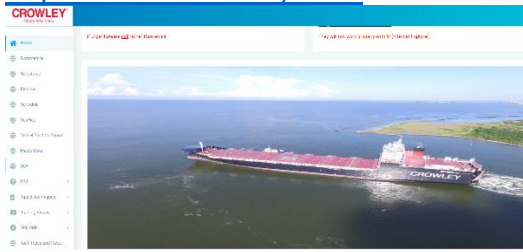

2. Click the **Finance** Tab. **CROWLEY** 

| * | Home       |
|---|------------|
|   | Commercial |
| ٢ | Salesforce |
| ۲ | Finance    |

3. Login in with you User and Password.

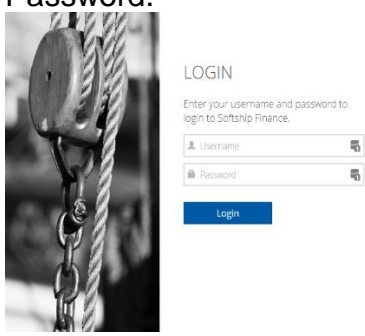

4. Click the **Voucher** module.

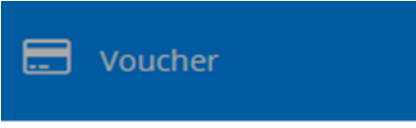

- 5. Click the **Voucher Detail** link. Voucher Detail
- 6. Select the search criteria.

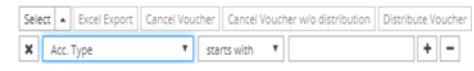

7. After selecting the search criteria <u>click</u> the **Select** button.

| Select 🔺  | Select 🔺 kcel Export |       | Cancel Voucher w/o distribution | Distribute Voucher |
|-----------|----------------------|-------|---------------------------------|--------------------|
| X Acc. Ty | pe                   | ▼ sta | rts with 🔻                      | + -                |

8. Select the Voucher and click the "Pencil" icon.

|   |   | C | ٤ | Voucher No. 🗢 | Туре | Subtype |
|---|---|---|---|---------------|------|---------|
| 1 | E | Ø |   | 823190000438  | 23   | RELEASE |
| 2 | E | Ø |   | 927190001111  | 27   | PT      |
| 3 | E | Ø |   | 927190001112  | 27   | PT      |
| 4 | E | Ø |   | 927190001113  | 27   | PT      |

9. Voucher information will be displayed by the application.

|                                           |                                                                        | USD                                                                                                    |                                                                                                    | Ninot                                                                                                    | paid)                                                                                                    |                                                                                                    | 4/11/2019<br>Creation Application                                                                                                    |                                                                                                    |                                                                                                    |                                                                                                    |
|-------------------------------------------|------------------------------------------------------------------------|----------------------------------------------------------------------------------------------------|----------------------------------------------------------------------------------------------------|----------------------------------------------------------------------------------------------------|----------------------------------------------------------------------------------------------------|----------------------------------------------------------------------------------------------------|----------------------------------------------------------------------------------------------------|----------------------------------------------------------------------------------------------------|----------------------------------------------------------------------------------------------------|----------------------------------------------------------------------------------------------------|
|                                           |                                                                        | Account                                                                                                    |                                                                                                    | Edi Ref                                                                                                    | erence                                                                                                    |                                                                                                    |                                                                                                    |                                                                                                    |                                                                                                    |                                                                                                    |
| nadaroa Portuaria Centroamericana 6122825 |                                                                        |                                                                                                    |                                                                                                    |                                                                                                    |                                                                                                    |                                                                                                    | FINANCE                                                                                                    |                                                                                                    |                                                                                                    |                                                                                                    |
|                                           |                                                                        |                                                                                                    |                                                                                                    |                                                                                                    |                                                                                                    |                                                                                                    |                                                                                                    |                                                                                                    |                                                                                                    |                                                                                                    |
|                                           |                                                                        |                                                                                                    |                                                                                                    |                                                                                                    |                                                                                                    |                                                                                                    |                                                                                                    |                                                                                                    |                                                                                                    |                                                                                                    |
|                                           |                                                                        |                                                                                                    |                                                                                                    |                                                                                                    |                                                                                                    |                                                                                                    |                                                                                                    |                                                                                                    |                                                                                                    |                                                                                                    |
|                                           |                                                                        |                                                                                                    |                                                                                                    |                                                                                                    |                                                                                                    |                                                                                                    |                                                                                                    |                                                                                                    |                                                                                                    | Cart                                                                                                    |
| Charge                                    | Account                                                                | Sub Account                                                                                                    | Amount                                                                                                    | Currency                                                                                                    | Debit/Credit                                                                                                    | Amount<br>Accounting                                                                                                    | Exchange Rate<br>Accounting                                                                                                    | VAT Code                                                                                                    | Booking                                                                                                    | Main<br>Group                                                                                                    |
| STPV                                      | 9144-0683                                                              | 939202                                                                                                    | 218,15                                                                                                    | 1150                                                                                                    | D                                                                                                    | 218.15                                                                                                    | 1.000000                                                                                                    | 0%                                                                                                    | Stevede                                                                                                    |                                                                                                    |
| STEV                                      | 9146-0683                                                              | 939202                                                                                                    | 17,080.80                                                                                                    | USD                                                                                                    | D                                                                                                    | 17,080.80                                                                                                    | 1.000000                                                                                                    | 0%                                                                                                    | Stevede                                                                                                    |                                                                                                    |
| STEV                                      | 9144-0683                                                              | 939202                                                                                                    | 1.035.69                                                                                                    | USD                                                                                                    | D                                                                                                    | 1,035.69                                                                                                    | 1.000000                                                                                                    | 0%                                                                                                    | Stevedc                                                                                                    |                                                                                                    |
| STEV                                      | 9144-0683                                                              | 939202                                                                                                    | 41,474,40                                                                                                    | uso                                                                                                    | D                                                                                                    | 41,474,40                                                                                                    | 1.000000                                                                                                    | 0%                                                                                                    | Stevedc                                                                                                    |                                                                                                    |
| STEV                                      | 9144 0683                                                              | 939202                                                                                                    | 231.24                                                                                                    | USD                                                                                                    | D                                                                                                    | 231.24                                                                                                    | 1.000000                                                                                                    | 0%                                                                                                    | SALION                                                                                                    |                                                                                                    |
| STEV                                      | 9144.0683                                                              | 939202                                                                                                    | 3,297,52                                                                                                    | USD                                                                                                    | D                                                                                                    | 3,257.52                                                                                                    | 1.000000                                                                                                    | 0%                                                                                                    | SALIDA                                                                                                    |                                                                                                    |
| STPV                                      | 9144-0683                                                              | 939202                                                                                                    | 211.97                                                                                                    | USD                                                                                                    | D                                                                                                    | 211.97                                                                                                    | 1.000000                                                                                                    | 0%                                                                                                    | ENTRAL                                                                                                    |                                                                                                    |
| STPV                                      | 9146-0683                                                              | 939202                                                                                                    | 4,055.28                                                                                                    | 0211                                                                                                    | D                                                                                                    | 4,055.28                                                                                                    | 1.000000                                                                                                    | 0%                                                                                                    | FNTDAF                                                                                                    |                                                                                                    |
|                                           | charge<br>STRV<br>STRV<br>STRV<br>STRV<br>STRV<br>STRV<br>STRV<br>STRV | Charge Account   TPV Distance   STV Pida GED   STV Pida GED   STV Pida GED   STV Pida GED   STV Pida GED   STV Pida GED   STV Pida GED   STV Pida GED   STV Pida GED   STV Pida GED   STV Pida GED   STV Pida GED   STV Pida GED | Up: Up:   Marrier (Law) Account (Law)   Carge Account (Law)   Chy Sidedat (Law)   Chy Sidedat (Law | USE USE   Consummerses Account Sub Account Account   Carge Account Sub Account Account   Chy Sub Account Account Account   Chy Sub Account Sub Account Account   Chy Sub Account Sub Account Account   Striv Sub Account Sub Account Account   Striv Sub Account Sub Account Account   Striv Sub Account Sub Account Account   Striv Sub Account Sub Account Account   Striv Sub Account Sub Account Account   Striv Sub Account Sub Account Account   Striv Sub Account Sub Account Account   Striv Sub Account Sub Account Account   Striv Sub Account Sub Account Sub Account   Striv Sub Account Sub Account Sub Account   Striv Sub Account Sub Account Sub Accou | USC Usc Usc Usc Usc Usc Usc Usc Usc Usc Usc Effe Effe | UC Import Import <td>USC Harry H   Marry H Marry H Marry H Marry H   Lazza Marry H Marry H Marry H Marry H   Chege Account of the Action of the Action</td> <td>USC USC USC USC USC Efficience Efficience Efficience   and Gottsummitum Status Amount Amount Efficience Caston A Formers Caston A Formers Caston A Formers Caston A Formers Caston A Formers Caston A Formers Caston A Formers Caston A Formers Caston A Formers Caston A Formers Caston A Formers Caston A Formers Caston A Formers Formers</td> <td>US Milestant Milestant Miles</td> <td>Just Just Introduct Parts parts Califormia Califormia   Ministry Ministry Ministry Ministry Ministry Ministry Ministry   Comp Ministry Ministry</td> | USC Harry H   Marry H Marry H Marry H Marry H   Lazza Marry H Marry H Marry H Marry H   Chege Account of the Action of the Action | USC USC USC USC USC Efficience Efficience Efficience   and Gottsummitum Status Amount Amount Efficience Caston A Formers Caston A Formers Caston A Formers Caston A Formers Caston A Formers Caston A Formers Caston A Formers Caston A Formers Caston A Formers Caston A Formers Caston A Formers Caston A Formers Caston A Formers Formers | US Milestant Milestant Miles | Just Just Introduct Parts parts Califormia Califormia   Ministry Ministry Ministry Ministry Ministry Ministry Ministry   Comp Ministry Ministry |

10. Voucher detail will display one voucher per each estimated port cost line item.